## Using TurboStats & StatBroadcast Quick-Start Guide

 Press [Open Existing Team] in TurboStats and select the team you want on the left side of the live scoring screen. Press [Open].

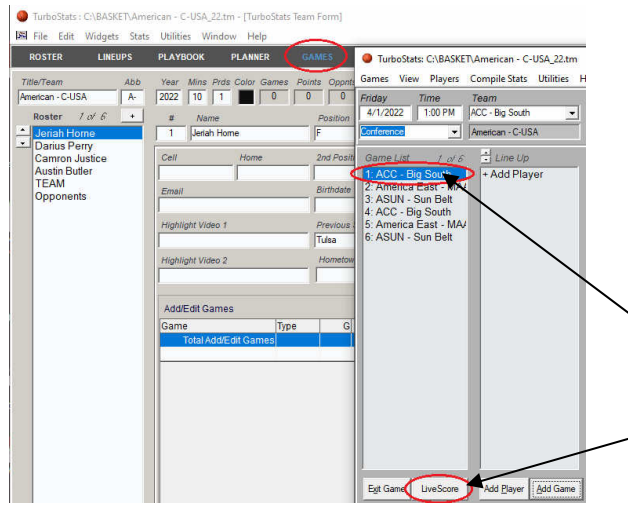

Double Click to Change Team Colors, Single Click or drag-n-drop to Sub

- Press [Post Online] > [Gamecast] to create the file turbostats.xml
- 5. Now you can load next game in
  StatBroadcast that you want to transmit your live XML feed.
- Select the turbostats.xml file from the folder c:\basket, then press [Start Transmitting].

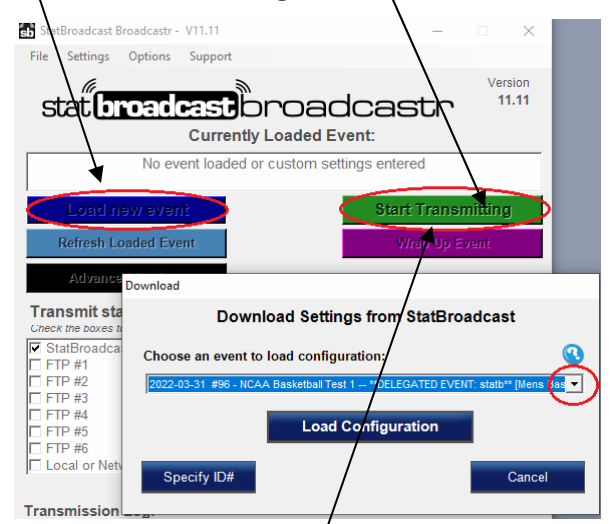

Press Stop Transmitting in StatBroadcast
 Repeat Step 1 for the next game

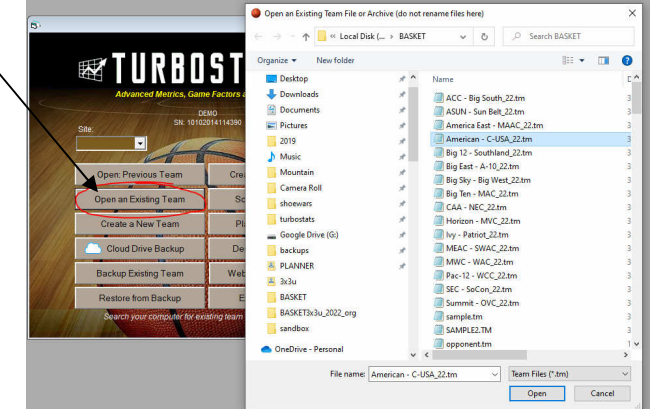

- Click on [Games] from the top menu and select the game in list you are scoring. You can change date/time if needed.
- 3. Press [Live Score].

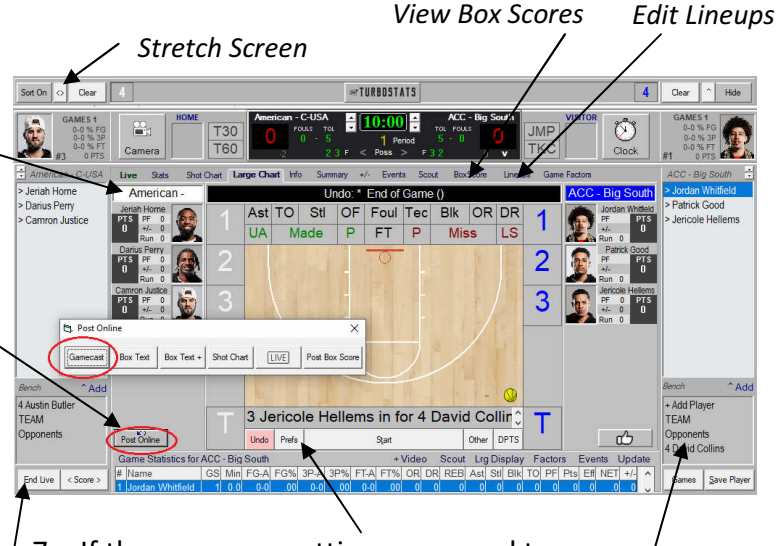

- 7. If there are any settings you need to change in TurboStats, press [Prefs].
- Double click players from the bench to load the starting lineups. If you make a mistake press [UNDO]
- 9. Score the game
- 10. When the game is over
- press [End Game] and you
  will be prompted to finalize
  the game.
- Important! Press the [Upload Last] button to post the last two team databases to the Cloud

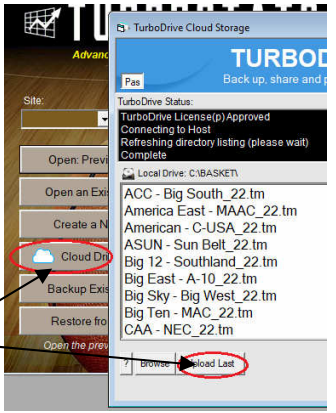

Tip: If game is not transmitting press the StatBroadcast icon to look for pop-ups

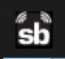